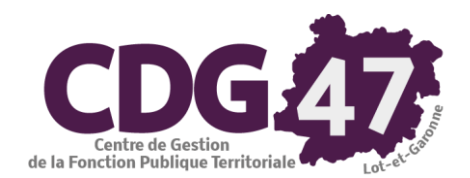

**CORAIL** Version 5.1

# Opérations comptables de fin d'exercice 2019 Création de l'exercice comptable 2020

Communes de +3500 habitants

| 1. | Rattachement des charges (factures non parvenues – Service fait).           | 2  |
|----|-----------------------------------------------------------------------------|----|
| 2. | Rattachement des Produits                                                   | 6  |
| 3. | Rattachement des intérêts courus non échus - ICNE.                          | 9  |
| 4. | Charges et produits constatés d'avance                                      | 12 |
| 5. | Contre Passation des charges, des ICNE et des produits dans l'exercice 2020 | 15 |
| 6. | Régularisation des écritures constatées d'avance dans l'exercice 2020       | 16 |

### 1. Rattachement des charges (factures non parvenues - Service fait) - CORAIL

En fin d'exercice comptable, pour les communes de plus de 3500 habitants, les charges engagées dont les factures sont non reçues et dont le service est fait, doivent être rattachées à l'exercice en cours. Ce traitement est obligatoire, permet d'obtenir une image fidèle de l'exécution budgétaire et garantit le respect de l'indépendance des exercices.

Cela concerne :

- Les charges à caractère général en attente de facture
- Les charges financières au titre des intérêts courus non échus (ICNE)
- Jannée N Rattachement : émission d'un mandat du montant de l'engagement non soldé
- Année N+1 Contre passation : émission d'un mandat d'annulation du montant du mandat de l'année N
- Année N+1 : émission du mandat réel à réception de la facture.

| ✓ Tri : N° Engagement             | Engagements de dépenses                            | COMMUNE de Saint-Jean-De-Coloris - 2018        | Nous allons déterminer quels sont les engagements non    |
|-----------------------------------|----------------------------------------------------|------------------------------------------------|----------------------------------------------------------|
|                                   | ① Engagement non soldé. Solde = 306,00 €.          |                                                | soldés qui sont concernés par la rottachement :          |
| Tiers Art ^                       | Engagement Compléments                             | Historique P Jointes (0)                       | soldes qui sont concernes par le rattachement.           |
| SCP LEYGUE EMIN POLTORAK 2111     | Complementa                                        |                                                |                                                          |
| SCP LEYGUE EMIN POLTORAK 2111     | - Engagement                                       | /                                              |                                                          |
| SCP LEYGUE EMIN POLTORAK 2111     | Nº · 17276 Date · 17/11/2014                       | Montant total initial 306.00                   | / Menu « Dépenses » / « Engagements »                    |
| SCP LEYGUE EMIN POLTORAK 2111     | N . 17270 Date . 17/17/2014                        | Montant total Initial                          |                                                          |
| SCP LEYGUE EMIN POLTORAK 2111     | Tiers : ACIS                                       | Montant solde : 306,00                         | Sélectionnez l'engagement à rattacher                    |
| SCP LEYGUE EMIN POLTORAK 2111     | Divora                                             | /                                              |                                                          |
| SCP LEYGUE EMIN POLTORAK 2111     |                                                    |                                                | "U Allez dans l'onglet « <b>Compléments</b> »            |
| CC FUMEL VALLEE DU LOT 6288       | Figure sur l'état DETR (DGE)                       |                                                |                                                          |
| SCP LEYGUE EMIN POLTORAK 2111     |                                                    |                                                | Cocher Toption « Facture non parvenue » :                |
| ACIS 17530                        | Figure sur retat FC TVA                            |                                                | l'engagement sera proposé dans le menu                   |
| SEM 47 2764                       | Engagement répétitif (Reprise automatique d'une ar | nnée à l'autre)                                | rengagement sera propose dans le menu                    |
| IMPRIMERIE DE BLAYAC SARL P. 6238 |                                                    | Carrier frith Data contino fait :              | «Rattachement de charges » du menu «Fin                  |
| LES AMIS DE BONAGUIL 20422        | ► acture non parvenue (Rattachement de charges -   | Service fait) / Date service fait . 31/12/2019 |                                                          |
| RODRIGUEZ NATHALIE 20422          | - Subvention reçue rattachée                       |                                                | d'année »                                                |
| SARL MARION 2315                  | Output for an unit                                 |                                                |                                                          |
| SARL PIERRE EMOTION 2315          | Subvention reçue :                                 | •                                              | $\square$ Saisir la « Date service fait » : $31/12/2018$ |
| CENTRE DE GESTION FPT 47 62878    | - Subvention rattachée                             |                                                | A Cliquer ave la hautan "Validar"                        |
| CHASSARY GUILLAUME 20422          |                                                    |                                                | U Chquer sur le bouton « <b>Vander</b> ».                |
| SECURITE ET CONDUITE 6184         | Subvention :                                       | <ul> <li>Montant Budget : 0,00</li> </ul>      |                                                          |
| SDEE 47 65548                     | Articlo :                                          | Montant réalisé : 0.00                         |                                                          |
| SDEE 47 20415                     | Article .                                          |                                                |                                                          |
| SDEE 47 65548                     | Fonction                                           | Montant engagé : 0.00                          |                                                          |
| SDEE 47 65548                     | ·                                                  |                                                |                                                          |
| SARL DELPEUGH 61558               | - Régie                                            | Travaux en régie                               |                                                          |
| MARTIN CLAUDE 20422               | Dária                                              | Tanana                                         |                                                          |
|                                   | Regie .                                            |                                                |                                                          |
| APAVE SUD 61522                   | - Service émetteur                                 | - Critère d'affectation                        |                                                          |
| APAVE SUD 61522                   |                                                    |                                                |                                                          |
| MARTIN CLAUDE 20422               | Service :                                          | Critére :                                      |                                                          |
| 20122                             |                                                    |                                                |                                                          |
|                                   |                                                    |                                                |                                                          |

|                                                                                                    |                                                                                          |                                                                                                   |                                                                                                    |                                                                                                    |                                                                                                    |                                       |                                                             | res Fin d'année Environnement Outlis                                                                                                    |                                                                                                    |
|----------------------------------------------------------------------------------------------------|------------------------------------------------------------------------------------------|---------------------------------------------------------------------------------------------------|----------------------------------------------------------------------------------------------------|----------------------------------------------------------------------------------------------------|----------------------------------------------------------------------------------------------------|---------------------------------------|-------------------------------------------------------------|----------------------------------------------------------------------------------------------------|----------------------------------------------------------------------------------------------------|
| . @                                                                                                    | T. 19                                                                                    | ,                                                                                                 |                                                                                                    |                                                                                                    |                                                                                                    |                                       | Re                                                          | es à réaliser                                                                                                    | > Année :                                                                                                    |
| o Mer                                                                                                    | nu « <b>Fin d'an</b>                                                                     | nee »                                                                                             |                                                                                                    |                                                                                                    |                                                                                                    |                                       | M                                                           | idatement/Emission de titres <del>des écritur</del> es d                                                                                        | ordre                                                                                                    |
| <sup>✓</sup> <sup>⊕</sup> « <b>R</b> :                                                                                                    | attachement                                                                              | des charg                                                                                         | ges et des                                                                                                    | produits                                                                                                    |                                                                                                    |                                       | Ra                                                          | achements de charges et produits                                                                                                    | Rattachement de charges (Factures non parvenu                                                                                                    |
| 1 · · · · · · · · · · · · · · · · · · ·                                                                                                    | attachement                                                                              | des charg                                                                                         | ges (Factu                                                                                                    | ires non p                                                                                                    | arvenues)                                                                                                    | »                                     | C                                                           | rges et Produits constatés d'avance                                                                                                    | > Rattachement de produits                                                                                                    |
|                                                                                                    |                                                                                          | 2                                                                                                 | 3 1                                                                                                    | 1                                                                                                    | ,                                                                                                    |                                       | Et                                                          | des entrées/sorties de l'actif                                                                                                    |                                                                                                    |
|                                                                                                    |                                                                                          |                                                                                                   |                                                                                                    |                                                                                                    |                                                                                                    |                                       | Et                                                          | des honoraires                                                                                                    |                                                                                                    |
|                                                                                                    |                                                                                          |                                                                                                   |                                                                                                    |                                                                                                    |                                                                                                    |                                       | C                                                           | tion d'un nouvel exercice                                                                                                    | Nouveautés du logiciel Cora                                                                                                    |
|                                                                                                    |                                                                                          |                                                                                                   |                                                                                                    |                                                                                                    |                                                                                                    |                                       | Re                                                          | upération des engagements non soldés                                                                                                    |                                                                                                    |
|                                                                                                    |                                                                                          |                                                                                                   |                                                                                                    |                                                                                                    |                                                                                                    |                                       | Re                                                          | upération des factures de l'exercice précéder                                                                                                   | nt                                                                                                    |
|                                                                                                    |                                                                                          |                                                                                                   |                                                                                                    |                                                                                                    |                                                                                                    |                                       | C                                                           | tre Passation des écritures de rattachement                                                                                                    |                                                                                                    |
|                                                                                                    |                                                                                          |                                                                                                   |                                                                                                    |                                                                                                    |                                                                                                    |                                       | Re                                                          | ularisation des écritures constatées d'avance                                                                                                   |                                                                                                    |
|                                                                                                    |                                                                                          |                                                                                                   |                                                                                                    |                                                                                                    |                                                                                                    |                                       |                                                             |                                                                                                    |                                                                                                    |
|                                                                                                    |                                                                                          |                                                                                                   |                                                                                                    |                                                                                                    |                                                                                                    |                                       |                                                             |                                                                                                    |                                                                                                    |
|                                                                                                    |                                                                                          |                                                                                                   |                                                                                                    |                                                                                                    |                                                                                                    |                                       | ,                                                           | Le tab                                                                                                    | leau liste tous les engagements de                                                                                                    |
| Co traitoment permet                                                                                                    | t la aráption automotique                                                                | dos mondots do r                                                                                  | ottochomont à l'ov                                                                                                    | oraina à partir das                                                                                                    | ongogomonto ne                                                                                                 |                                       | roc à pover. Features                                       |                                                                                                    | reau note <u>tous</u> les engagements de                                                                                                    |
| non parvenues)                                                                                                    | ). Sélectionnez les engag                                                                | jements à traiter e                                                                               | n cochant la case                                                                                                    | RATTACHEMENT                                                                                                    | et indiquez dans le                                                                                            | tableau du b                          | as le montant du                                            |                                                                                                    | onnement non soldes a la « date de                                                                                                    |
|                                                                                                    |                                                                                          | rattachement                                                                                      | s'il est différent du                                                                                                    | solde de l'engager                                                                                                    | iont.                                                                                                    |                                       |                                                             | service                                                                                                    | e fait par défaut » au $31/12/2019$ :                                                                                                    |
|                                                                                                    |                                                                                          | Cliquez sur le b                                                                                  | outon MANDATE                                                                                                    | R pour créer les ma                                                                                                    | indats.                                                                                                    |                                       |                                                             |                                                                                                    |                                                                                                    |
|                                                                                                    | Data da populas fait po                                                                  | r dáfaut : 3                                                                                      | 1/12/2010                                                                                                    |                                                                                                    |                                                                                                    |                                       |                                                             |                                                                                                    | Les engagements configurés comme                                                                                                    |
|                                                                                                    | Date de Service fait pa                                                                  |                                                                                                   | 1/12/2019                                                                                                    |                                                                                                    | Garder le di                                                                                                   | etali de la ven                       | tilation analytique                                         |                                                                                                    | étant à rattacher sont déjà cochés                                                                                                    |
|                                                                                                    |                                                                                          | Liste des er                                                                                      | ngagements de for                                                                                                    | ctionnement non s                                                                                                    | oldés                                                                                                    |                                       |                                                             | Mandater                                                                                                    | (coche activée dans la colonne                                                                                                    |
| N° Engag.                                                                                                    | Tiers                                                                                    |                                                                                                   | Objet                                                                                                    | Montant départ                                                                                                    | Solde restant                                                                                                  | Rattacher ?                           | A payer ^                                                   |                                                                                                    | (coeffice active constants in constants)                                                                                                    |
| 15643 CC F                                                                                                    | UMEL VALLEE DU LOT                                                                       | ETUDE SF                                                                                          | PECTACLE LE CO                                                                                                    | 5200,00                                                                                                    | 5200,00                                                                                                    |                                       | 0,00                                                        |                                                                                                    |                                                                                                    |
| ▶ 17276 ACIS                                                                                                    |                                                                                          |                                                                                                   | ATION ASSISE C                                                                                                    | 306,00                                                                                                    | 306,00                                                                                                    |                                       | 306,00                                                      | Tout cocher                                                                                                    |                                                                                                    |
| 20207 CEN                                                                                                    | TRE DE GESTION EPT 4                                                                     | 18695 IMPRIMERIE DE BLAYAC SARL P/ IMPRESSION TRACTS/AFF                                          |                                                                                                    | 000,00                                                                                                    |                                                                                                    |                                       | 0.00                                                        | Ű                                                                                                    | Les engagements supplementaires a                                                                                                    |
| LOLOI                                                                                                    |                                                                                          | 17 PRESTATI                                                                                       |                                                                                                    | 1800.00                                                                                                    | 1800.00                                                                                                    |                                       | 0,00                                                        |                                                                                                    | Les engagements supplementaires a rattacher sont à cocher                                                                                                    |
| 20368 SECU                                                                                                    | URITE ET CONDUITE                                                                        | 17 PRESTATI<br>ST FORM                                                                            | ON AIDE A LA NU<br>ATION PERMIS C                                                                                                    | 1800,00<br>1305,00                                                                                                    | 1800,00                                                                                                    |                                       | 0,00 0,00 0,00                                              | Tout décoch.                                                                                                    | Les engagements supplementaires a<br>rattacher sont à cocher                                                                                                    |
| 20368 SECU<br>20433 SDEE                                                                                                    | URITE ET CONDUITE<br>E 47                                                                | 7 PRESTATI<br>ST FORMA<br>ST REMPL                                                                | ON AIDE A LA NU<br>ATION PERMIS C<br>. 3 APPLIQUES V                                                                                                    | 1800,00<br>1305,00<br>623,56                                                                                                    | 1800,00<br>1305,00<br>623,56                                                                                   |                                       | 0,00<br>0,00<br>0,00<br>0,00                                | Tout décoch                                                                                                    | Les engagements supplementaires a<br>rattacher sont à cocher<br>s sélectionnez un engagement, yous                                                                                                    |
| 20368 SECU<br>20433 SDEE<br>20527 SDEE                                                                                                    | URITE ET CONDUITE<br>E 47<br>E 47                                                        | 47 PRESTATI<br>ST FORMA<br>ST REMPL<br>ST PARKII                                                  | on Aide a la Nu<br>Ation Permis C<br>. 3 appliques V.<br>Ng la soirie Pl                                                                                                    | 1800,00<br>1305,00<br>623,56<br>2327,30                                                                                                    | 1800,00<br>1305,00<br>623,56<br>2327,30                                                                        |                                       | 0,00<br>0,00<br>0,00<br>0,00<br>0,00                        | Tout décoch                                                                                                    | Les engagements supplementaires a<br>rattacher sont à cocher<br>s sélectionnez un engagement, vous                                                                                                    |
| 20368         SECU           20433         SDEF           20527         SDEF           20544         SDEF                                                                                       | URITE ET CONDUITE<br>E 47<br>E 47<br>E 47                                                | F PRESTATI<br>ST FORMA<br>ST REMPL<br>ST PARKII<br>ST AVENU                                       | on Aide a la Nu<br>Ation Permis C<br>. 3 appliques V.<br>Ng la soirie Pl<br>Ie gambetta Pl                                                                                              | 1800,00<br>1305,00<br>623,56<br>2327,30<br>500,33                                                                                                    | 1800,00<br>1305,00<br>623,56<br>2327,30<br>500,33                                                              |                                       | 0,00<br>0,00<br>0,00<br>0,00<br>0,00<br>0,00                | Tout decoch.                                                                                                    | Les engagements supplementaires a<br>rattacher sont à cocher<br>s sélectionnez un engagement, vous<br>on détail dans le second tableau de                                                                                                    |
| 20368 SECU<br>20433 SDEF<br>20527 SDEF<br>20544 SDEF<br>20570 SARL                                                                                                    | URITE ET CONDUITE<br>E 47<br>E 47<br>E 47<br>L DELPEUCH                                  | 17 PRESTATI<br>ST FORM/<br>ST REMPL<br>ST PARKII<br>ST PARKII<br>ST AVENU<br>ST REPAR             | ON AIDE A LA NU<br>ATION PERMIS C<br>. 3 APPLIQUES V<br>NG LA SOIRIE PL<br>E GAMBETTA PL<br>ATION TONDEUS                                                                               | 1800,00<br>1305,00<br>623,56<br>2327,30<br>500,33<br>833,52                                                                                                    | 1800,00<br>1305,00<br>623,56<br>2327,30<br>500,33<br>833,52                                                    |                                       | 0,00<br>0,00<br>0,00<br>0,00<br>0,00<br>0,00<br>0,00        | Tout décoch<br>Si vou<br>avez s<br>l'écran.                                                                                                    | Les engagements supplementaires a<br>rattacher sont à cocher<br>s sélectionnez un engagement, vous<br>on détail dans le second tableau de                                                                                                    |
| 20368 SECU<br>20433 SDEF<br>20527 SDEF<br>20544 SDEF<br>20570 SARL<br>20631 CC F<br>20648 SAS                                                                                                   | URITE ET CONDUITE<br>E 47<br>E 47<br>L DELPEUCH<br>                                      | 17 PRESTATI<br>ST FORM/<br>ST REMPL<br>ST PARKII<br>ST AVENU<br>ST REPAR<br>BASSIN IN             | ON AIDE A LA NU<br>ATTION PERMIS C<br>. 3 APPLIQUES V.<br>NG LA SOIRIE PL<br>E GAMBETTA PL<br>TATION TONDEUS<br>JITIATION 1°TR.20<br>N L OGICIEL ARP                                    | 1800,00<br>1305,00<br>623,56<br>2327,30<br>500,33<br>833,52<br>608,00<br>663,60                                                                                                    | 1800,00<br>1800,00<br>1305,00<br>623,56<br>2327,30<br>500,33<br>833,52<br>608,00<br>42,00                      |                                       | 0,00<br>0,00<br>0,00<br>0,00<br>0,00<br>0,00<br>0,00<br>0,0 | Tout décoch<br>Si vou<br>avez si<br>l'écran.                                                                                                    | Les engagements supplementaires a<br>rattacher sont à cocher<br>s sélectionnez un engagement, vous<br>on détail dans le second tableau de                                                                                                    |
| 20368 SECU<br>20433 SDEU<br>20527 SDEU<br>20544 SDEU<br>20570 SARU<br>20631 CC F<br>20648 SAS                                                                                                   | URITE ET CONDUITE<br>E 47<br>E 47<br>E 47<br>L DELPEUCH<br>FUMEL VALLEE DU LOT<br>ARPEGE | 17 PRESTATI<br>ST FORM/<br>ST REMPL<br>ST PARKII<br>ST AVENU<br>ST REPAR<br>BASSIN IN<br>MIGRATIO | on Aide a la Nu<br>Ation Permis C<br>. 3 Appliques V.<br>Ng La Soirie Pl<br>E Gambetta Pl<br>Ation Tondeus<br>Nitiation 1°tr.20<br>N Logiciel Are                                       | 1800,00<br>1305,00<br>623,56<br>2327,30<br>500,33<br>833,52<br>608,00<br>663,60                                                                                                    | 1800,00<br>1800,00<br>623,56<br>2327,30<br>500,33<br>833,52<br>608,00<br>42,00                                 |                                       | 0,00<br>0,00<br>0,00<br>0,00<br>0,00<br>0,00<br>0,00        | Tout décoch<br>Si vou<br>avez se<br>l'écran.                                                                                                    | Les engagements supplementaires à<br>rattacher sont à cocher<br>s sélectionnez un engagement, vous<br>on détail dans le second tableau de<br>Modifier si nécessaire le montant à                                                                                                    |
| 20368 SECU<br>20433 SDEU<br>20527 SDEU<br>20544 SDEU<br>20570 SARU<br>20631 CC F<br>20648 SAS                                                                                                   | URITE ET CONDUITE<br>E 47<br>E 47<br>E 47<br>L DELPEUCH<br>FUMEL VALLEE DU LOT<br>ARDEGE | 17 PRESTATI<br>ST FORM/<br>ST REMPL<br>ST PARKII<br>ST AVENU<br>ST REPAR<br>BASSIN IN<br>MIGRATIO | ON AIDE A LA NU<br>ATION PERMIS C<br>. 3 APPLIQUES V<br>NG LA SOIRIE PL<br>E GAMBETTA PL<br>ATION TONDEUS<br>NITIATION 1°TR.20<br>N LOGICIEL ARP                                        | 1800,00<br>1305,00<br>623,56<br>2327,30<br>500,33<br>833,52<br>608,00<br>663,60                                                                                                    | 1800,00<br>1800,00<br>623,56<br>2327,30<br>500,33<br>833,52<br>608,00<br>42,00                                 |                                       | 0,00<br>0,00<br>0,00<br>0,00<br>0,00<br>0,00<br>0,00<br>0,0 | Tout décoch<br>Vaider<br>Vaider<br>Annuler                                                                                                    | Les engagements supplementaires à<br>rattacher sont à cocher<br>s sélectionnez un engagement, vous<br>on détail dans le second tableau de<br>Modifier si nécessaire le montant à<br>mandater dans le tableau du bas dans                                                                                                    |
| 20368 SECU<br>20433 SDEU<br>20527 SDEU<br>20544 SDEU<br>20570 SARU<br>20631 CC F<br>20648 SAS                                                                                                   | URITE ET CONDUITE<br>E 47<br>E 47<br>E 47<br>L DELPEUCH<br>FUMEL VALLEE DU LOT<br>ARPEGE | IT PRESTATI<br>ST FORM/<br>ST REMPL<br>ST PARKII<br>ST AVENU<br>ST REPAR<br>BASSIN IN<br>MIGRATIO | ON AIDE A LA NU<br>ATION PERMIS C<br>. 3 APPLIQUES V<br>NG LA SOIRIE PL<br>E GAMBETTA PL<br>VATION TONDEUS<br>IITIATION 1°TR.20<br>NI OGICIEL ARP<br>Détail des eng                     | 1800,00<br>1305,00<br>623,56<br>2327,30<br>500,33<br>833,52<br>608,00<br>663,60<br>agements                                                                                             | 1800,00<br>1800,00<br>623,56<br>2327,30<br>500,33<br>833,52<br>608,00<br>42,00                                 |                                       |                                                             | Tout décoch<br>Si vou<br>avez se<br>l'écran.                                                                                                    | Les engagements supplementaires a<br>rattacher sont à cocher<br>s sélectionnez un engagement, vous<br>on détail dans le second tableau de<br>Modifier si nécessaire le montant à<br>mandater dans le tableau du bas dans<br>la zone <b>« Charges à paver »</b>                                                                                                    |
| 20368         SECU           20433         SDEU           20527         SDEU           20544         SDEU           20570         SARU           20631         CC F           20648         SAS | URITE ET CONDUITE<br>E 47<br>E 47<br>E 47<br>L DELPEUCH<br>FUMEL VALLEE DU LOT<br>ARPEGE | 17 PRESTATI<br>ST FORM/<br>ST REMPL<br>ST PARKII<br>ST AVENU<br>ST REPAR<br>BASSIN IN<br>MIGRATIO | ON AIDE A LA NU<br>ATION PERMIS C<br>. 3 APPLIQUES V<br>NG LA SOIRIE PL<br>E GAMBETTA PL<br>VATION TONDEUS<br>IITIATION 1°TR.20<br>N LOGICIEL ARP<br>Détail des enge<br>Service         | 1800,00<br>1305,00<br>623,56<br>2327,30<br>500,33<br>833,52<br>608,00<br>663,60<br>agements<br>Montant origi                                                                            | 1800,00<br>1800,00<br>623,56<br>2327,30<br>500,33<br>833,52<br>608,00<br>42,00                                 | C C C C C C C C C C C C C C C C C C C | Charges à payer                                             | Tout décoch<br>Si vou<br>avez s<br>l'écran.                                                                                                    | Les engagements supplementaires a<br>rattacher sont à cocher<br>s sélectionnez un engagement, vous<br>on détail dans le second tableau de<br>Modifier si nécessaire le montant à<br>mandater dans le tableau du bas dans<br>la zone <b>« Charges à payer »</b>                                                                                                    |
| 20368 SECU<br>20433 SDEU<br>20527 SDEU<br>20544 SDEU<br>20570 SARL<br>20631 CC F<br>20648 SAS                                                                                                   | URITE ET CONDUITE<br>E 47<br>E 47<br>E 47<br>L DELPEUCH<br>UMEL VALLEE DU LOT<br>ARPEGE  | 17 PRESTATI<br>ST FORM/<br>ST REMPL<br>ST PARKII<br>ST AVENU<br>ST REPAR<br>BASSIN IN<br>MIGRATIO | ON AIDE A LA NU<br>ATION PERMIS C<br>. 3 APPLIQUES V/<br>NG LA SOIRIE PL<br>E GAMBETTA PL<br>ATION TONDEUS<br>IITIATION 1°TR.20<br>N LOGICIEL ARPI<br>Détail des engr<br>Service<br>56  | 1800,00           1305,00           623,56           2327,30           500,33           833,52           608,00           663,60           agements           Montant origi           3 | 1800,00<br>1800,00<br>623,56<br>2327,30<br>500,33<br>833,52<br>608,00<br>42,00                                 |                                       | Charges à payer<br>306,00                                   | Tout décoch<br>Si vou<br>avez s<br>l'écran.<br>Amuler                                                                                           | Les engagements supplementaires à<br>rattacher sont à cocher<br>s sélectionnez un engagement, vous<br>on détail dans le second tableau de<br>Modifier si nécessaire le montant à<br>mandater dans le tableau du bas dans<br>la zone <b>« Charges à payer »</b><br>Cliquer sur le bouton <b>« Mandater ».</b>                                                                                                 |
| 20368 SECU<br>20433 SDEU<br>20527 SDEU<br>20544 SDEU<br>20570 SARU<br>20631 CC F<br>20648 SAS                                                                                                   | URITE ET CONDUITE<br>E 47<br>E 47<br>L DELPEUCH<br>UMEL VALLEE DU LOT<br>ARPEGE          | 17 PRESTATI<br>ST FORM/<br>ST REMPL<br>ST PARKII<br>ST AVENU<br>ST REPAR<br>BASSIN IN<br>MIGRATIO | ON AIDE A LA NU<br>ATION PERMIS C<br>3 APPLIQUES V/<br>NG LA SOIRIE PL<br>E GAMBETTA PL<br>ATION TONDEUS<br>IITIATION 1°TR.20<br>N LOGICIEL ARP<br>Détail des engr<br>Service<br>56     | 1800,00 1305,00 623,56 2327,30 500,33 833,52 608,00 663,60 agements Montant origi                                                                                                    | 1800,00<br>1800,00<br>1305,00<br>623,56<br>2327,30<br>500,33<br>833,52<br>608,00<br>42,00<br>ne Solde<br>06,00 | restant<br>306,00                     | Charges à payer<br>306,00                                   | Tout décoch<br>Si vou<br>avez si<br>l'écran.                                                                                                    | Les engagements supplementaires à<br>rattacher sont à cocher<br>s sélectionnez un engagement, vous<br>on détail dans le second tableau de<br>Modifier si nécessaire le montant à<br>mandater dans le tableau du bas dans<br>la zone <b>« Charges à payer »</b><br>Cliquer sur le bouton <b>« Mandater ».</b>                                                                                                 |
| 20368 SECU<br>20433 SDEU<br>20527 SDEU<br>20544 SDEU<br>20570 SARU<br>20631 CC F<br>20648 SAS                                                                                                   | URITE ET CONDUITE<br>E 47<br>E 47<br>E 47<br>L DELPEUCH<br>FUMEL VALLEE DU LOT<br>ARPEGE | 17 PRESTATI<br>ST FORM/<br>ST REMPL<br>ST PARKII<br>ST AVENU<br>ST REPAR<br>BASSIN IN<br>MIGRATIO | ON AIDE A LA NU<br>ATION PERMIS C<br>. 3 APPLIQUES V.<br>NG LA SOIRIE PL<br>E GAMBETTA PL<br>VATION TONDEUS<br>NITIATION 1°TR.2(<br>N LOGICIEL ARP)<br>Détail des engr<br>Service<br>56 | 1800,00<br>1305,00<br>623,56<br>2327,30<br>500,33<br>833,52<br>608,00<br>663,60<br>agements<br>Montant origi<br>3                                                                       | 1800,00 1800,00 1305,00 623,56 2327,30 500,33 833,52 608,00 42,00 ne Solde 06,00                               |                                       | Charges à payer<br>306,00                                   | Tout décoch<br>Vaider<br>Amuler<br>L'optio                                                                                                    | Les engagements supplementaires a<br>rattacher sont à cocher<br>s sélectionnez un engagement, vous<br>on détail dans le second tableau de<br>Modifier si nécessaire le montant à<br>mandater dans le tableau du bas dans<br>la zone <b>« Charges à payer »</b><br>Cliquer sur le bouton <b>« Mandater ».</b><br>n <b>« Garder le détail de la ventilation</b>                                                |
| 20368 SECU<br>20433 SDEU<br>20527 SDEU<br>20544 SDEU<br>20570 SARU<br>20631 CC F<br>20648 SAS                                                                                                   | URITE ET CONDUITE<br>E 47<br>E 47<br>E 47<br>L DELPEUCH<br>UMEL VALLEE DU LOT<br>ARDEGE  | IT PRESTATI<br>ST FORM/<br>ST REMPL<br>ST PARKII<br>ST AVENU<br>ST REPAR<br>BASSIN IN<br>MIGRATIO | ON AIDE A LA NU<br>ATION PERMIS C<br>. 3 APPLIQUES V.<br>NG LA SOIRIE PL<br>E GAMBETTA PL<br>TATION TONDEUS<br>NITIATION 1°TR.20<br>N LOGICIEL ARP<br>Détail des engr<br>Service<br>56  | 1800,00 1305,00 623,56 2327,30 500,33 833,52 608,00 663,60 agements Montant origi                                                                                                    | 1800,00 1800,00 1305,00 623,56 2327,30 500,33 833,52 608,00 42,00                                              | restant 306,00                        | Charges à payer<br>306,00                                   | Tout décoch       Si vou avez se l'écran.         Vaider       Pécran.         Annuler       P         L'option analytin       Charles analytin | Les engagements supplementaires a<br>rattacher sont à cocher<br>s sélectionnez un engagement, vous<br>on détail dans le second tableau de<br>Modifier si nécessaire le montant à<br>mandater dans le tableau du bas dans<br>la zone <b>« Charges à payer »</b><br>Cliquer sur le bouton <b>« Mandater ».</b><br>n <b>« Garder le détail de la ventilation</b><br><b>que</b> » concerne les collectivités qui |

CDG47 - Pôle Informatique - Formation de groupe du 3 décembre 2019 sur la Gamme Coloris Page : 3 / 16

| rs comptab | le pour les écritures : |                               |                     |               |                 |        |
|------------|-------------------------|-------------------------------|---------------------|---------------|-----------------|--------|
|            |                         |                               | <b>u</b>            | •             |                 |        |
|            | Liste des e             | ngagements retenus pour les é | critures de rattach | ement         |                 | Créer  |
| N° Engag.  | Tiers                   | Objet                         | Montant départ      | Solde restant | Charges à payer |        |
| 17276      | ACIS                    | ST REPARATION ASSISE          | 306,00              | 306,00        | 306,00          |        |
| 20368      | SECURITE ET CONDUITE    | ST FORMATION PERMIS (         | 1305,00             | 1305,00       | 1305,00         |        |
|            |                         |                               |                     |               |                 |        |
|            |                         |                               |                     |               |                 |        |
|            |                         |                               |                     |               |                 |        |
|            |                         |                               |                     |               |                 |        |
|            |                         |                               |                     |               |                 |        |
|            |                         |                               |                     |               |                 |        |
|            |                         |                               |                     |               |                 |        |
|            |                         |                               |                     |               |                 | Fermer |
|            |                         |                               |                     |               |                 |        |

Une nouvelle fenêtre apparaît proposant d'affecter le tiers comptable pour générer les écritures de rattachement :

- Sélectionner le tiers comptable qui vous représente dans la liste déroulante
- Cliquer sur le bouton « Créer ».

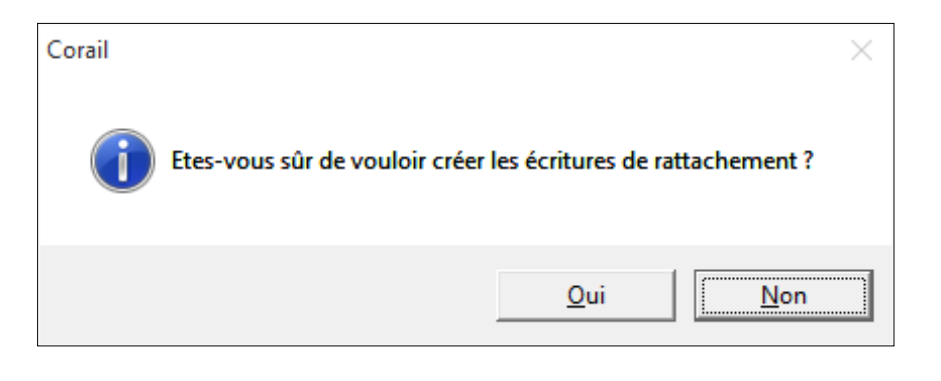

Une demande de confirmation vous est proposée

#### CERTIFICAT DE RATTACHEMENT DES CHARGES

COMMUNE de Saint-Jean-De-Coloris - Exercice 2019

| Article                | Fonction    | N° Engag. | Tiers                | Objet                         | Date service fait | Solde    | Rattachement |
|------------------------|-------------|-----------|----------------------|-------------------------------|-------------------|----------|--------------|
| 61551                  | 020         | 17276     | ACIS                 | ST REPARATION ASSISE CONDUCTE | 31/12/2018        | 306,00   | 306,00       |
|                        | Total 61551 |           |                      |                               |                   |          | 306,00       |
| 6184                   | 70          | 20368     | SECURITE ET CONDUITE | ST FORMATION PERMIS C MR F    | 31/12/2018        | 1 305,00 | 1 305,00     |
| Total 6184 1 305,00    |             |           |                      |                               |                   | 1 305,00 |              |
| TOTAL GENERAL 1 611,00 |             |           |                      |                               |                   | 1 611,00 |              |

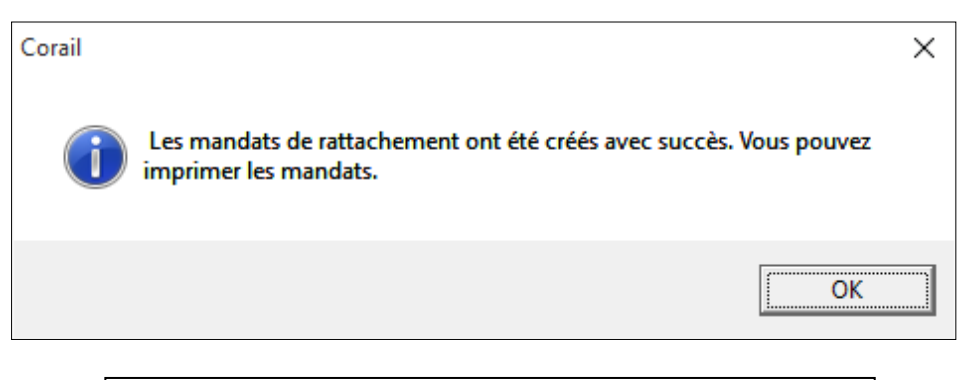

Un message vous signale que les écritures sont bien créées

L'édition d'un Certificat de rattachement des charges vous est proposée

| Tri : Date de la pièce           Tiers         Artick           COMMUNE de Saint-Jean-De-Colo 6154         6154           COMMUNE de Saint-Jean-De-Colo 6184         6184                                                                                                    | Mandat       COMMUNE de Saint-Jean-De-Coloris       20         Mandat       Compl 1       Compl 2       Délai / tibv       Inventaire       P. Jointes (0)         - Description       Image:       Image:                                                                                                    | <ul> <li>L'assistant de Corail a donc généré les écritures de rattachement des charges.</li> <li>Allez dans le menu « Dépenses » / « Mandats »</li> <li>Les écritures de rattachement des charges :</li> <li>Sont affectées à un train spécial « Ecritures de rattachement »</li> <li>ont pour libellé dans la zone « Objet » « Ecritures de rattachement 2019 (engag n° xxxx)</li> <li>ont pour libellé dans la zone « Pièces » « Ecritures de rattachement 2019 »</li> </ul> |
|----------------------------------------------------------------------------------------------------|----------------------------------------------------------------------------------------------------|----------------------------------------------------------------------------------------------------|
| Mandat C Divers Série de bordereau : Montant de la retenue d Regrouper toutes les Trésorerie C Ordinaire (00, 01, 0                                                                                                    | Solde total     37 250,20     950 615,19       ompl 1     Compl 2     Oélai / Subv     Inventaire     P. Jointes (0)       Normale <ul> <li>Figure sur l'état DETR (DGE)</li> <li>e garantie :</li> <li>0,00</li> <li>Figure sur l'état FCTVA</li> <li>Figure sur l'état FCTVA</li> <li>Solde sur l'état PCTVA</li> <li>Compliant sur l'état PCTVA</li> <li>Compliant sur l'état PCTVA</li> <li>Com</li></ul> | Dans l'onglet « Compl 1 », les écritures de rattachement des charges ont : <ul> <li></li></ul>                                                                                                    |
| <ul> <li>Virement interne (00</li> <li>Mandat collectif (03)</li> <li>Prélèvement d'office</li> <li>Régie d'avance (05)</li> <li>Annulation / Réducti</li> <li>Charges constatées</li> <li>Charges à rattacher</li> <li>Opérations d'ordre s</li> <li>Opérations de cessi</li> </ul> Type d'écritures <ul> <li>Réelle</li> </ul> Situation de la pièce <ul> <li>N° de mandat :</li> </ul> | (04)       Nature pièce PES :       Fonctionnement       •         (104)       Références de rattachement :       •         (11)       Exercice :       Mandat n° :       •         (15)       N° convention :       •       •         ons (18)       •       •       •         •       Ordre de section à section       •       •         •       Date impression :       Transféré le :       •         Date impression :       •       •       •                                                                                                    | <ul> <li>Il vous reste à :         <ul> <li>Numéroter, éditer si besoin, générer le fichier de transfert et mettre en historique les mandats.</li> </ul> </li> <li>Lors du mandatement des rattachements de charges, un seul mandat est créé par article d'imputation comme le prévoit l'instruction budgétaire et non un mandat par engagement.</li> </ul>                                                                                                    |

CDG47 - Pôle Informatique - Formation de groupe du 3 décembre 2019 sur la Gamme Coloris Page : 5 / 16

### 2. Rattachement des Produits - CORAIL

- Année N Rattachement : émission d'un titre du montant de l'engagement non soldé
- Jannée N+1 Contre passation : émission d'un titre d'annulation du montant du titre de l'année N
- Année N+1 : émission du titre réel.

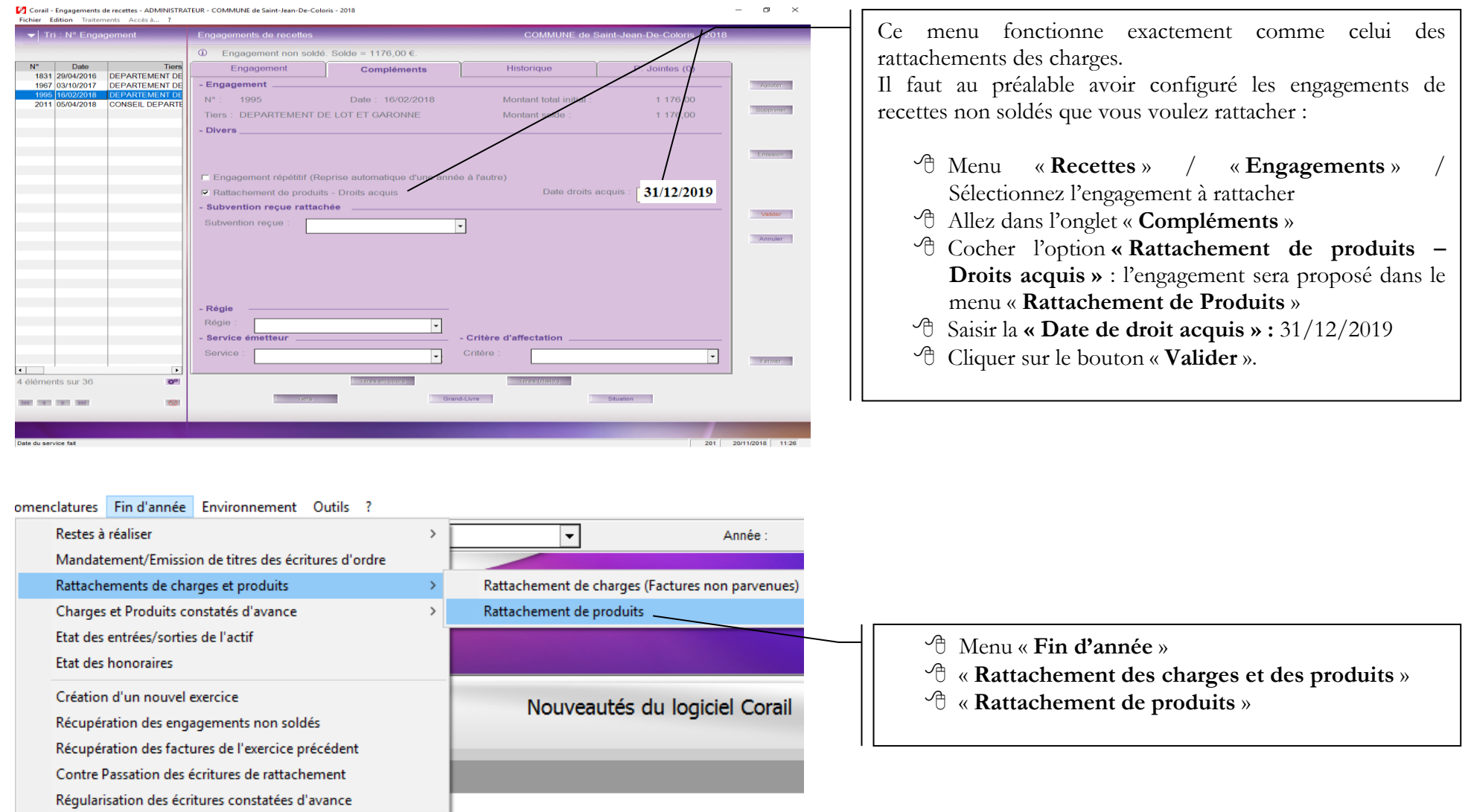

CDG47 - Pôle Informatique - Formation de groupe du 3 décembre 2019 sur la Gamme Coloris Page : 6 / 16

| 9  | Corail - Rattachement de produits - ADMINISTRATEUR - COMMUNE de Saint-Jean-De-Coloris - 2018 |
|----|----------------------------------------------------------------------------------------------|
| Fi | chier ?                                                                                      |

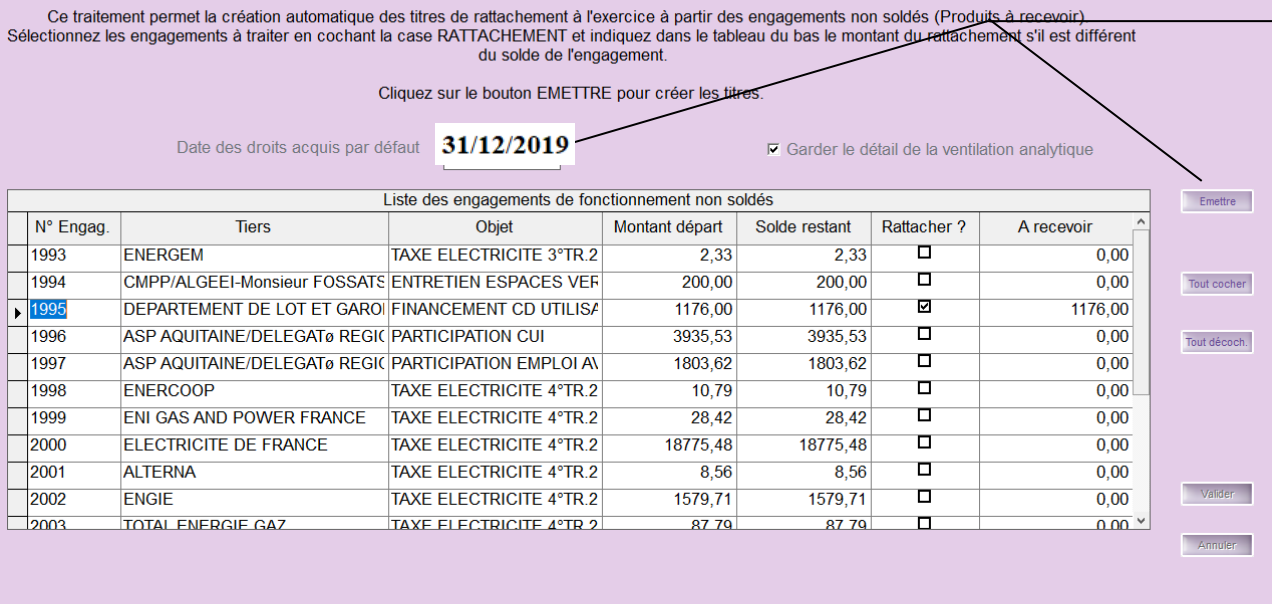

|   | Détail des engagements |           |          |         |                 |               |                     |
|---|------------------------|-----------|----------|---------|-----------------|---------------|---------------------|
| Γ | Article                | Opération | Fonction | Service | Montant origine | Solde restant | Produits à recevoir |
| ▶ | 70878                  |           | 22       | 07      | 1176,00         | 1176,00       | 1176,00             |
|   |                        |           |          |         |                 |               |                     |
| Γ |                        |           |          |         |                 |               |                     |

Une nouvelle fenêtre apparaît proposant de sélectionner les engagements à traiter pour générer les écritures de rattachement :

- Sélectionner les engagements à rattacher
   Cl'
- A Cliquer sur

– ø ×

le bouton **« Emettre »**.

Pour la génération des titres de rattachement, la démarche est identique à celle du rattachement des charges décrite au paragraphe 1 en page 4.

| Corail - Titre de recettes - ADMINISTRATEU<br>Fichier Edition Traitements Accès à 1 | JR - COMMUNE de Saint-Jean-De-Coloris - 2018<br>2                    | - 0 >                                            |
|-------------------------------------------------------------------------------------|----------------------------------------------------------------------|--------------------------------------------------|
| ▼ Tri : Date de la pièce                                                            | Titre de recettes                                                    | COMMUNE de Sal t-Jean-De-Coloris - 2019          |
|                                                                                     |                                                                      |                                                  |
| Date Tiers                                                                          | Titre Compl 1 Com                                                    | pl 2 P. Jointes (0)                              |
|                                                                                     | - Divers                                                             | Ajouter                                          |
|                                                                                     | Série de bordereau : Normale                                         |                                                  |
|                                                                                     |                                                                      | Supprimer                                        |
|                                                                                     | Regrouper toutes les fonctions sur une ligne avec la      Trésorerie | nction 000 sur le titre et le bordereau Duplquer |
|                                                                                     | C Ordinaire (00, 01, 09 ou 10)                                       | pièce PES : Titre de rattachement                |
|                                                                                     | C Virement interne (08)                                              |                                                  |
|                                                                                     | © Titre collectif (03)                                               | Vaider                                           |
|                                                                                     | C P503 Régie de recettes (05)                                        | ASAP PES :                                       |
|                                                                                     | C Annulation / Réduction (06)                                        | rences de rattachement : Annuler                 |
|                                                                                     | C Produits constatés (14)                                            | xercice : Titre nº :                             |
|                                                                                     | Produits à rattacher (16)                                            | ° rôle ·                                         |
|                                                                                     | C Opérations d'ordre semi-budgétaire (17)                            | ° inventaire                                     |
|                                                                                     |                                                                      | (cession ou subv. reçue)                         |
|                                                                                     | - Type d ecritures                                                   | C. Order à l'inférieur de la confice             |
|                                                                                     | Reelle     O Urdre de section à sectio     Mouvement d'ordre :       | n Ordre a finterieur de la section               |
|                                                                                     | - Situation de la pièce                                              |                                                  |
|                                                                                     | N° de titre : Date impression :                                      | Transféré le :                                   |
|                                                                                     | N° de bordereau : Date impression :                                  | Fermer                                           |

Dans l'onglet « **Compl 1** », les écritures de rattachement de produits ont :

- → Produits à rattacher
   (16) »
- Type pièce PES « Titre de rattachement »
- A Nature pièce PES « Fonctionnement ».

#### Il vous reste à :

• Numéroter, éditer si besoin, générer le fichier de transfert et mettre en historique les titres.

Lors du mandatement des rattachements de produits, un seul titre est créé par article d'imputation comme le prévoit l'instruction budgétaire et non un titre par engagement.

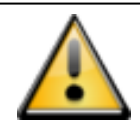

Les codes produits **correspondants à la note de cadrage** et propres à chaque budget (sur les écritures de recettes de façon générale) sont à saisir.

Dans l'onglet « titre »,

A Renseigner le **Code produit** 

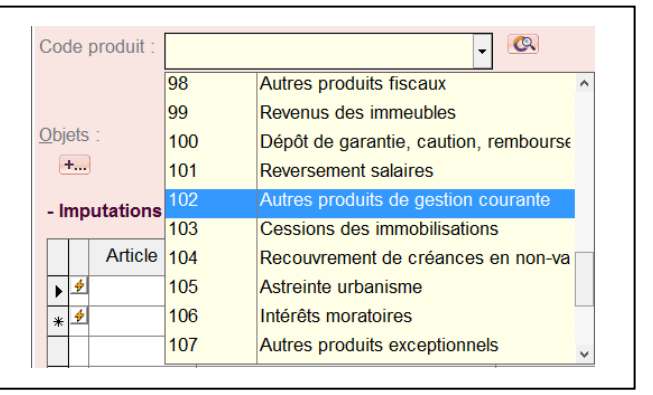

#### 3. Rattachement des intérêts courus non échus – ICNE - RUBIS

#### Avant de mandater les ICNE depuis Rubis, il faut :

- vérifier leurs montants, en éditant un état des ICNE dans Rubis
- recalculer les ICNE incorrects

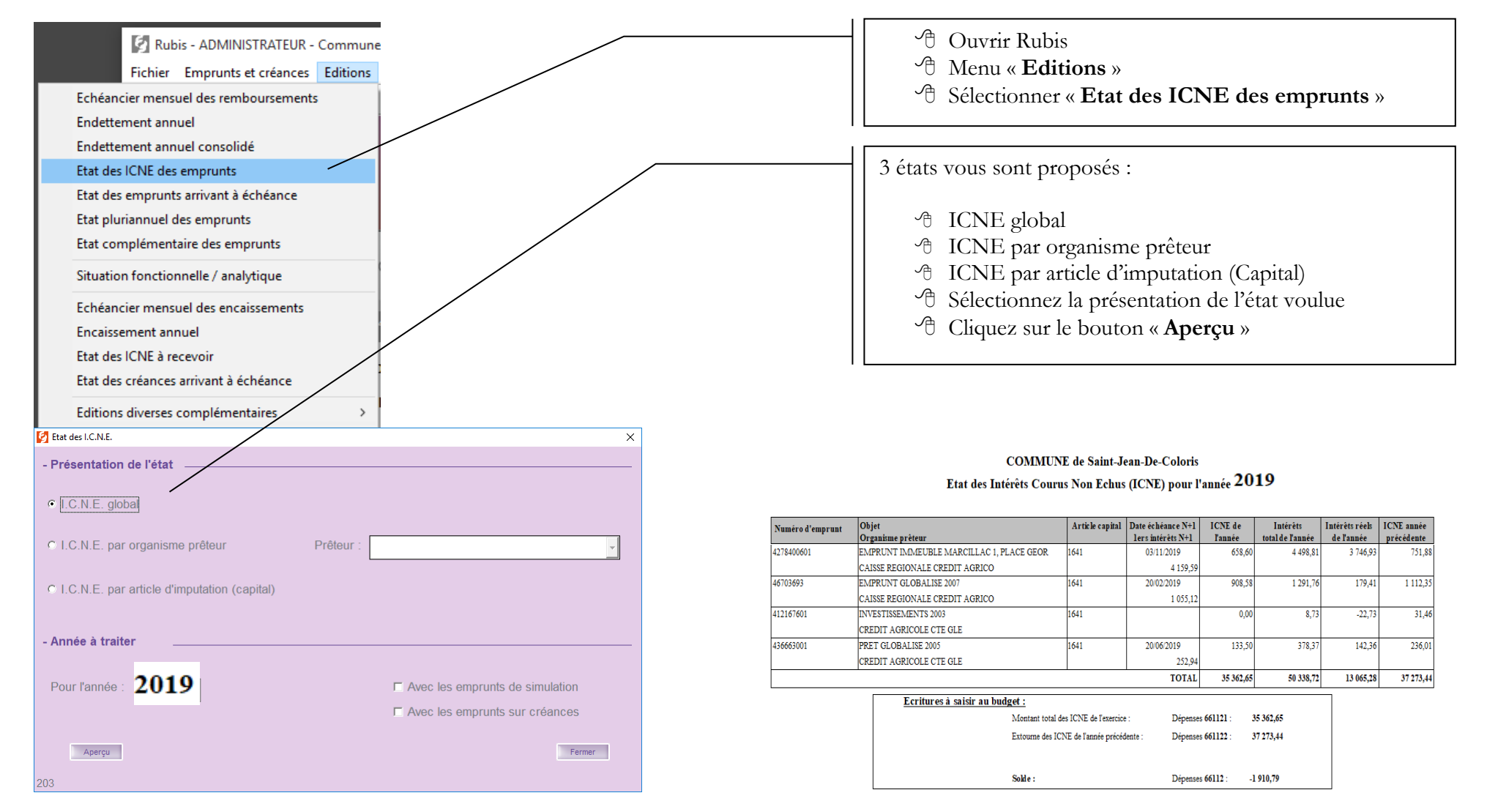

CDG47 - Pôle Informatique - Formation de groupe du 3 décembre 2019 sur la Gamme Coloris

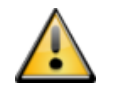

Si les ICNE sont incorrects, il faut les recalculer sur les emprunts concernés.

| Emprunts et créances                                                                                                    | Editions Bud                                                                                                    | ge Traitements Accès à ?                                                                                                    | Menu « Emprunts et Créances »                                                                                                    |
|----------------------------------------------------------------------------------------------------|----------------------------------------------------------------------------------------------------|----------------------------------------------------------------------------------------------------|----------------------------------------------------------------------------------------------------|
| Emprunts                                                                                                    | Ctrl+E                                                                                                    | Renégociation d'un emprunt                                                                                                    |                                                                                                    |
| Emprunts sur créanc                                                                                                    | ·es                                                                                                    |                                                                                                    | ↔ Sélectionnez « Emprunts »                                                                                                    |
| Emprunts sur creant                                                                                                    |                                                                                                    |                                                                                                    | A Sélectionnez l'emprunt concerné                                                                                                    |
| Emprunts garantis                                                                                                    |                                                                                                    | Suppression des montants ICNE de l'emprunt                                                                                           | Allez dans le menu « Traitements »                                                                                                    |
| Emprunts simulés                                                                                                    |                                                                                                    | Affectation ranide structure et index                                                                                                | Choisissez l'option « Recalculer les montants                                                                                                    |
| Créances                                                                                                    | Ctrl+C                                                                                                    | Dupliquer un emprunt                                                                                                    | ICNE »                                                                                                    |
| Créanciers                                                                                                    |                                                                                                    | Insertion d'une échéance dans le tableau                                                                                             |                                                                                                    |
| Creditclers                                                                                                    |                                                                                                    | Inscrire l'emprunt en créance                                                                                                    |                                                                                                    |
|                                                                                                    |                                                                                                    | Basculer en emprunt sur créance (emprunt souscrit par une autre colle                                                                | ctivité)                                                                                                    |
|                                                                                                    |                                                                                                    | Transférer des emprunts vers une autre collectivité (transfert de prise e                                                            | n charge)                                                                                                    |
|                                                                                                    |                                                                                                    | Marquer les échéances antérieures à l'état remboursé                                                                                 |                                                                                                    |
|                                                                                                    |                                                                                                    | Saisie rapide des cours                                                                                                    |                                                                                                    |
| Vous pouvez demander le re<br>les emprunts auton<br>Dans le premier cas indiq<br>ICNE doit se faire. Si vou<br>calculés depuis la<br>Calculer les ICNE pour les emprunts enc<br>Calculer les ICNE pour les emprunt en cou<br>101.4 | ecalcul des Intérêts<br>hatiquement OU de<br>uez l'année à partir<br>s n'indiquez aucune<br>a date d'encaissem<br>aissés à partir de l'année :<br>(5 : 0300629 / INVESTISSEM | s Courus Non Echus de tous<br>e l'emprunt en cours.<br>r de laquelle le calcul des<br>e année, les ICNE seront<br>nent de l'emprunt. | <ul> <li>Une nouvelle fenêtre apparait :</li> <li><sup>(2)</sup> Sélectionnez l'option « Calculer les ICNE pour l'emprunt en cours : »</li> <li><sup>(2)</sup> Cliquez sur le bouton « Calculer »</li> <li><sup>(2)</sup> Une fois les ICNE recalculés, vérifiez les par l'onglet « Tableau d'amort. » de l'emprunt concerné.</li> </ul> |
| ▼ Tri : N° d'emprunt                                                                                                    |                                                                                                    | Emprunts                                                                                                    | COMMUNE de Saint-Jean-De-Coloris                                                                                                    |
|                                                                                                    |                                                                                                    |                                                                                                    |                                                                                                    |
|                                                                                                    |                                                                                                    | Emprunt Tableau d'amort. Comptabilité                                                                                                | Frais / Divers Compléments Devise                                                                                                    |
| EMPRUNT GLOBALISE 2008                                                                                                    | BANQUE                                                                                                    | - Description de l'emprunt                                                                                                    | Ajouter                                                                                                    |

Une fois les ICNE contrôlés, corrigés, vous devez les mandater.

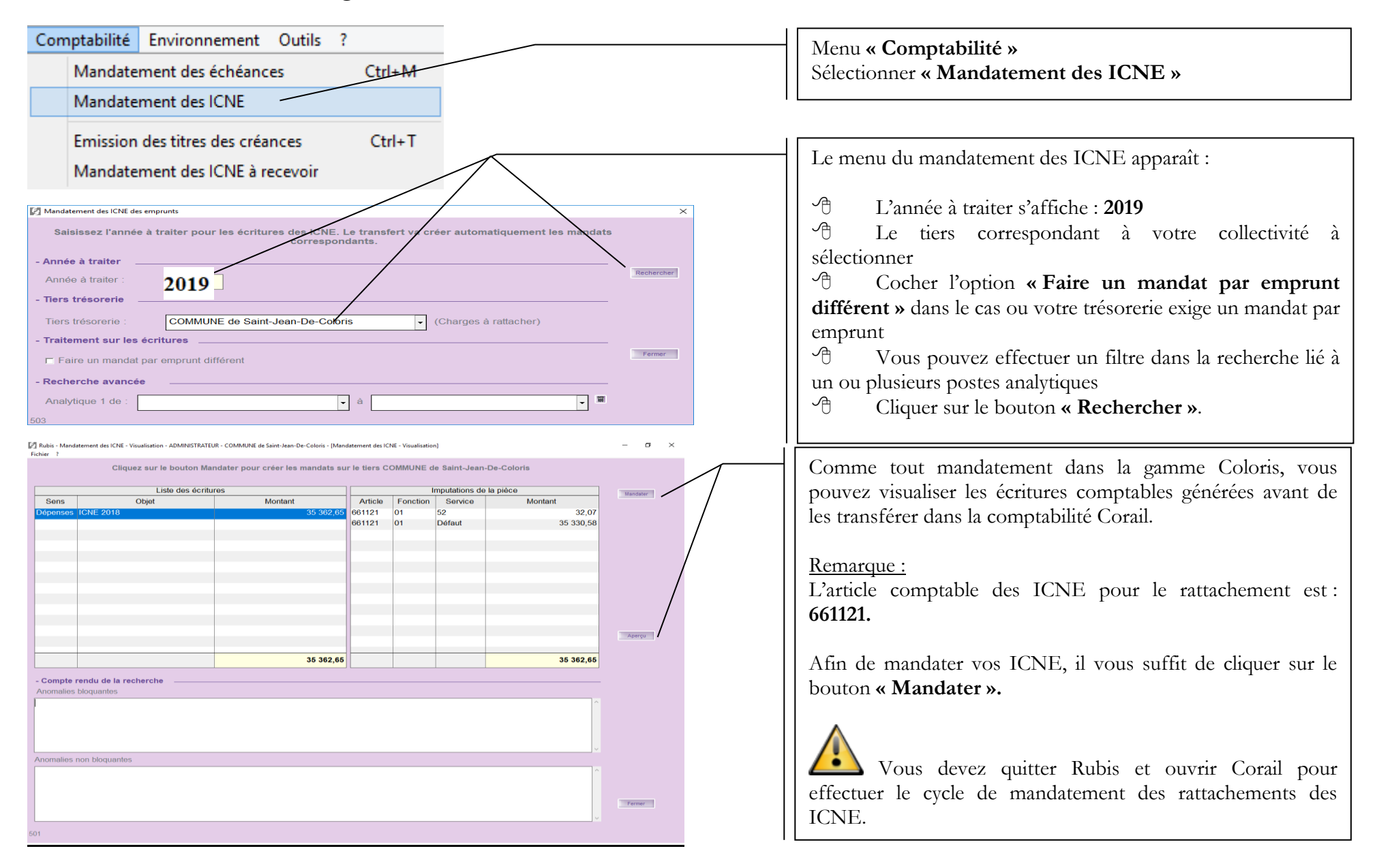

CDG47 - Pôle Informatique - Formation de groupe du 3 décembre 2019 sur la Gamme Coloris Page : 11 / 16

## 4. <u>Charges et produits constatés d'avance</u>

Année N : émission d'un mandat ou titre d'annulation ou réduction du montant à exclure de l'exercice comptable à l'ordre de la collectivité

Année N+1: émission d'un mandat ou titre du montant du mandat ou titre d'annulation ou réduction de l'année N-1 à l'ordre de la collectivité

<u>Les charges constatées d'avance</u> concernent les contrats d'assurance, les abonnements lorsque ces derniers courent sur 2 exercices comptables. Exemple : contrat du 01/06/2019 au 31/05/2020. Il faut réduire le mandat du montant correspondant à la période du 01/01/2020 au 31/05/2020.

Les produits constatés d'avance concernent des recettes perçues étalées sur 2 exercices comptables. Il faut également réduire les titres émis comme les charges constatées d'avance.

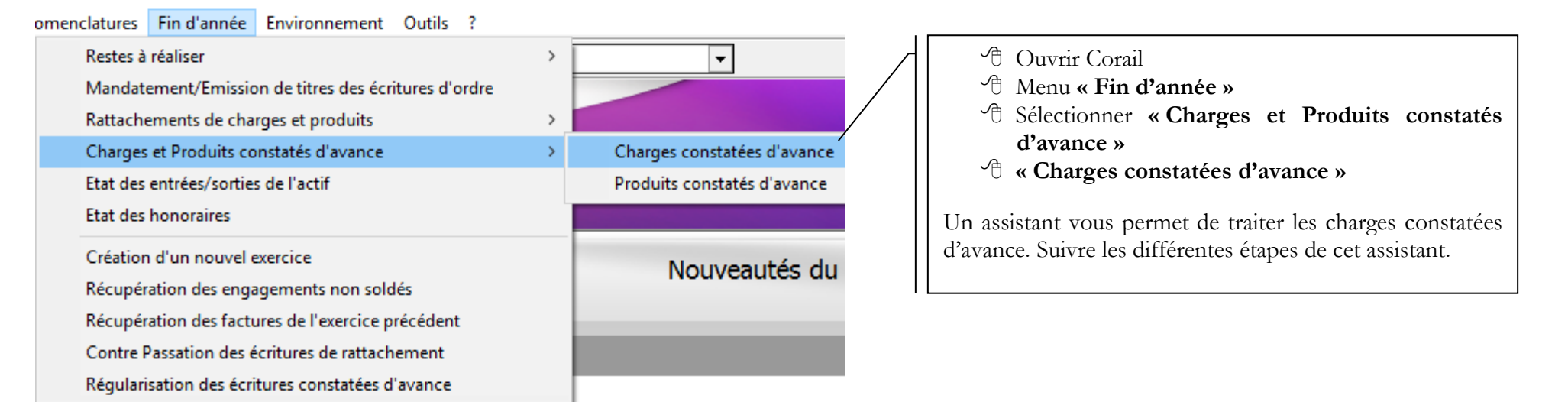

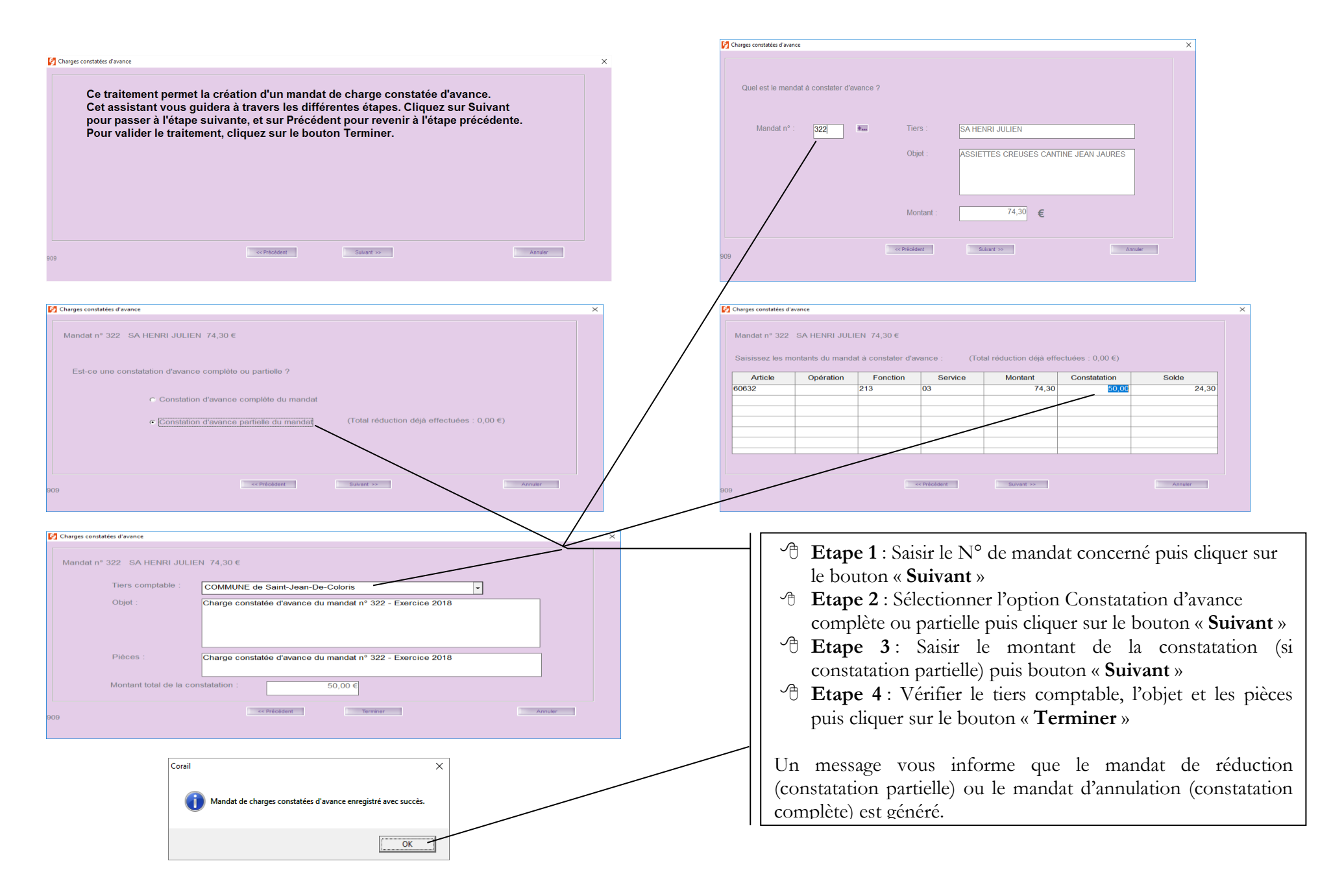

CDG47 - Pôle Informatique - Formation de groupe du 3 décembre 2019 sur la Gamme Coloris Page : 13 / 16

| Corail - Mandat - ADMINISTRATEUR - COMMUN<br>Fichier Edition Traitements Accés à ?<br>Tri : Date de la pièce<br>Date Tiers<br>16/11/2018 COMMUNE de Saint-Jean-<br>20/11/2018 COMMUNE de Saint-Jean-<br>20/11/2018 COMMUNE de Saint-Jean-<br>20/11/2018 COMMUNE de Saint-Jean-<br>20/11/2018 COMMUNE de Saint-Jean- | E de Sain-Jean-De-Coloris - 2018         Mandat         Compl 1       Compl 2       Délai / Subv       Inventaire       P. Jourtes (0)         Mandat       Compl 1       Compl 2       Délai / Subv       Inventaire       P. Jourtes (0)         Otrers       Série de bordereau :       Normale       Figure sur l'état DETR (DGE)       Supremer         Montant de la retenue de garantie :       0.00       Figure sur l'état FCTVA       Supremer         Regrouper toutes les fonctions sur une ligne avec la function 000 sur le mandat et le bordereau       Dupquer         - Trésorerie       Nature pièce PES :       Mandat de charges constatées d'avan(1)         Nature pièce PES :       Annulation / Réduction       Viere         Régie devance (05)       Références de rattachement :       Annulation / Réduction         Charges anstatées (11)       Exercice :       2019       Mandat n° :       322         N° convention :       N° convention :       M° convention :       Annuler                                                                                                    | <ul> <li>Dans l'onglet « Compl 1 » du mandat généré, les charges constatées d'avance ont :</li> <li></li></ul>                                                              |
|----------------------------------------------------------------------------------------------------|----------------------------------------------------------------------------------------------------|----------------------------------------------------------------------------------------------------|
| 4 éléments sur 4                                                                                                    | Opérations de cessions (18)     Opérations de cessions (18)     Opérations de cessions (1 | Il vous reste à effectuer tout le cycle de<br>mandatement :<br>• Numéroter, éditer si besoin,<br>générer le fichier de transfert<br>et mettre en historique les<br>mandats. |

#### 5. <u>Contre Passation des charges, des ICNE et des produits dans l'exercice 2020</u>

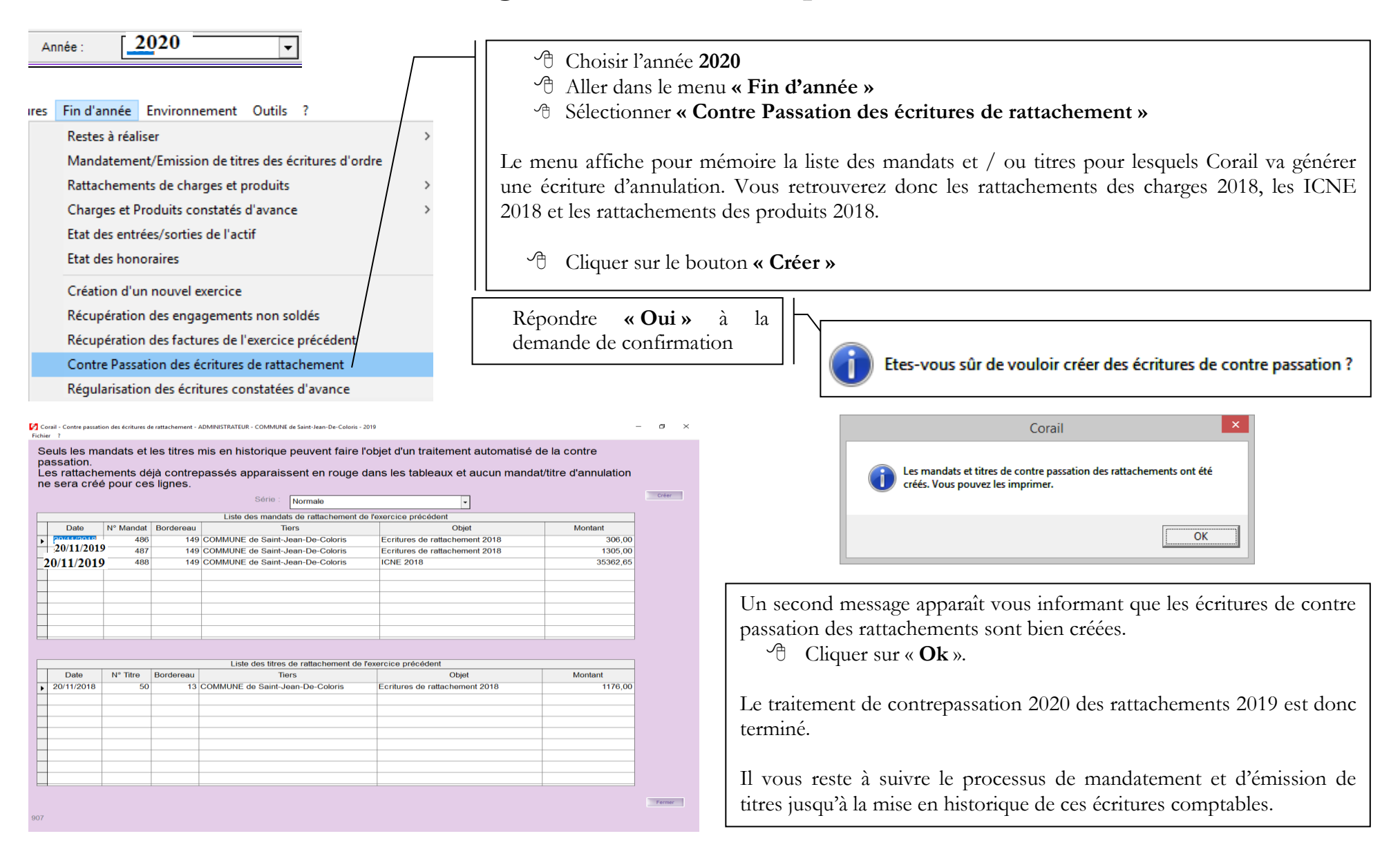

#### 6. <u>Régularisation des écritures constatées d'avance dans l'exercice 2020</u>

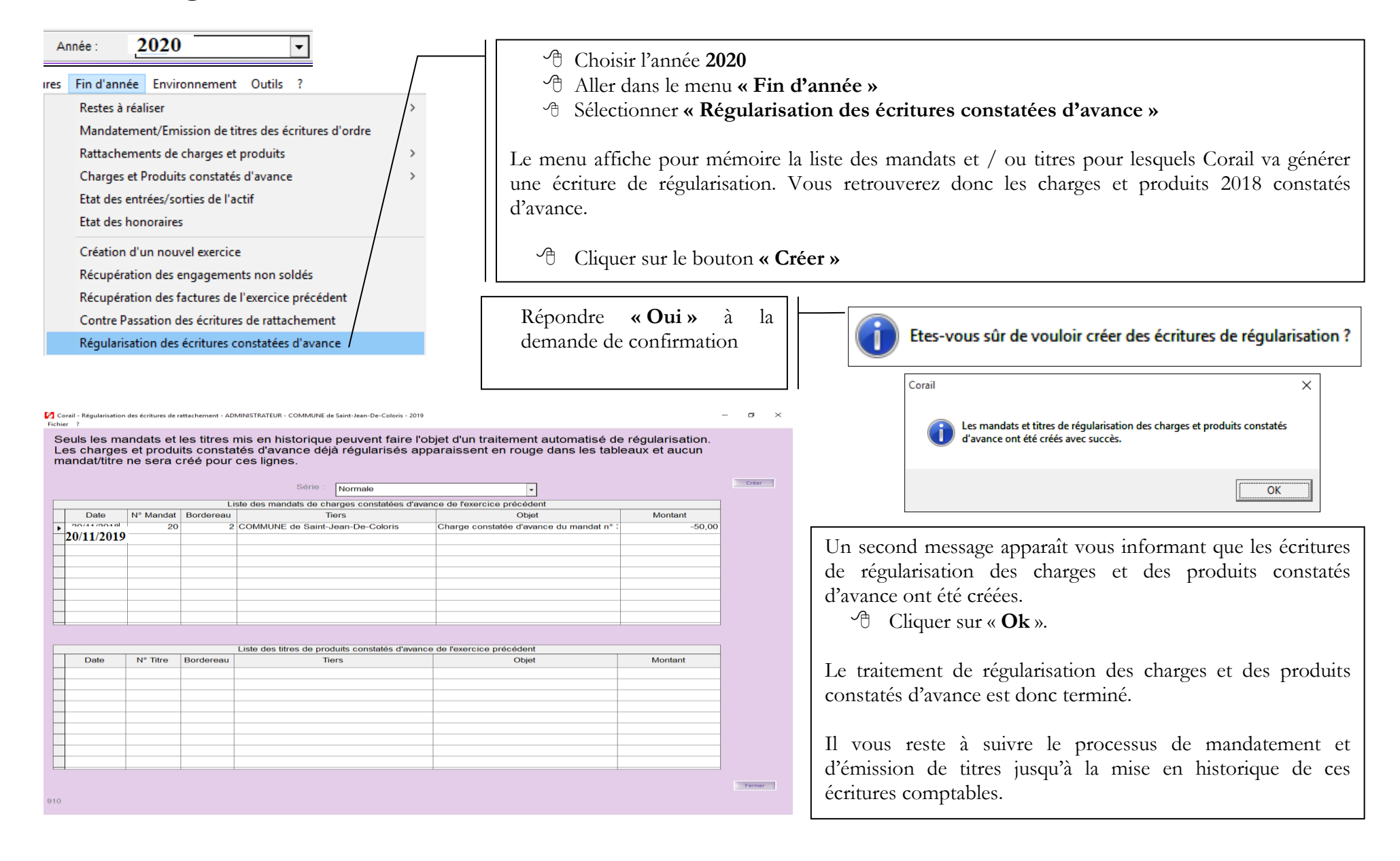